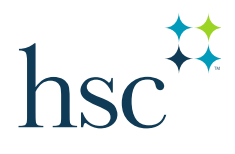

Grad PLUS Loan Application Instructions

1. Go to <u>www.studentaid.gov</u> and log in - (Internet Explorer is not supported)

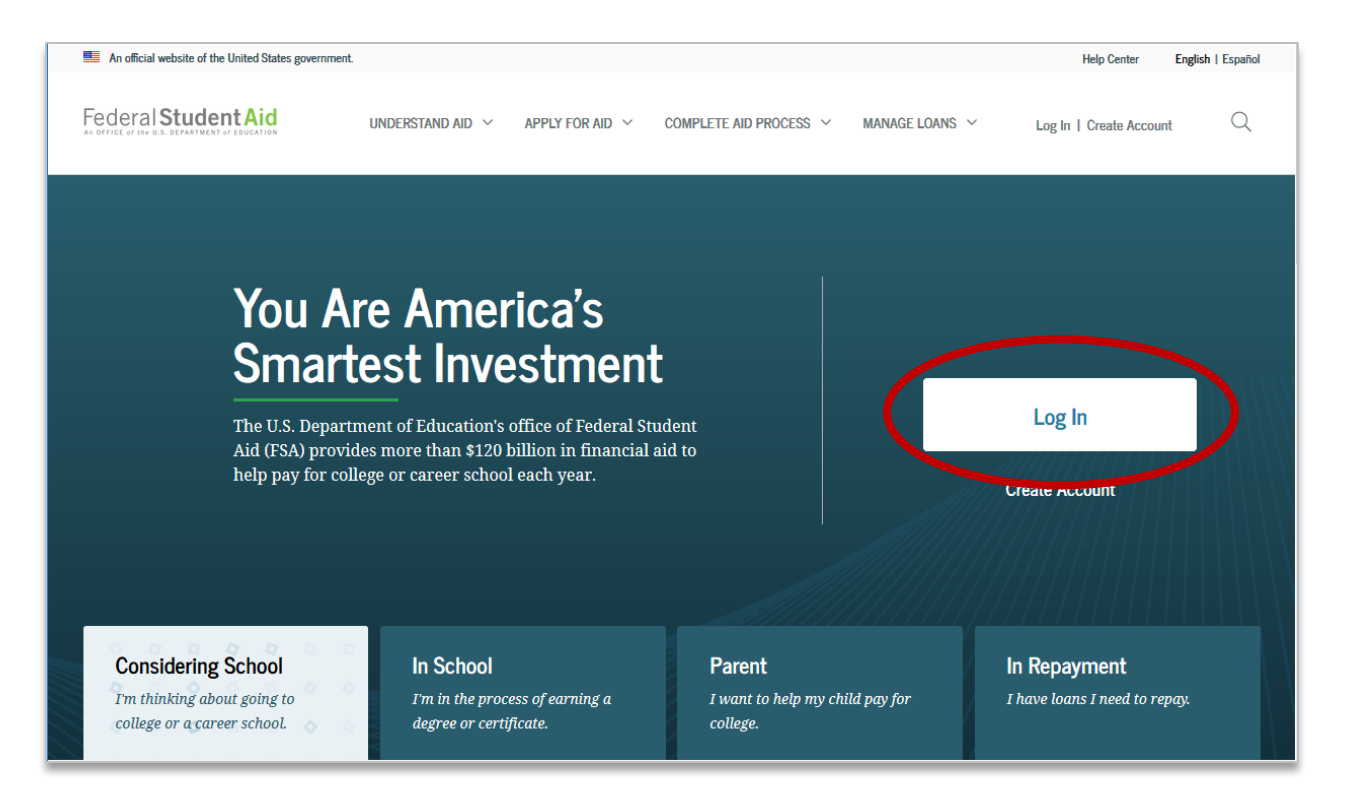

2. Click the APPLY FOR AID dropdown and choose Apply for a Grad PLUS Loan

| Federal Student Aid | UNDERSTAND AID Y CO                                                                                                    | MPLETE AID PROCESS $\checkmark$ MANAGE LOANS $\checkmark$ Log In   Create Account $\mathbb{Q}$                                                                              |
|---------------------|----------------------------------------------------------------------------------------------------|----------------------------------------------------------------------------------------------------|
|                     | Section Overview<br>Complete the FAFSA® Form<br>FAFSA Deadlines<br>Filling Out the FAFSA Form<br>Reviewing and Correcting Your FAFSA Form<br>Renewing Your FAFSA Form | Apply for a PLUS Loan<br>Apply for a Parent PLUS Loan<br>Apply for a Parent PLUS Loan<br>Endorse a PLUS Loan<br>Appeal a Credit Decision<br>Complete PLUS Credit Counseling |

3. Select the award year

| Award Year: |   |
|-------------|---|
| - Select -  | ~ |
|             |   |

- 4. Complete the School and Loan Information
  - a. Choose the school by state and search for the name

| School and Loan Information                                                  |   |
|------------------------------------------------------------------------------|---|
| Select School to Notify U.S. Schools/U.S. Territory Schools Non U.S. Schools |   |
| Choose a state:                                                              |   |
|                                                                              | ~ |
| Search school by name:                                                       |   |
|                                                                              | ~ |
|                                                                              |   |

b. Choose whether you are applying for a new loan or making an update to an existing loan

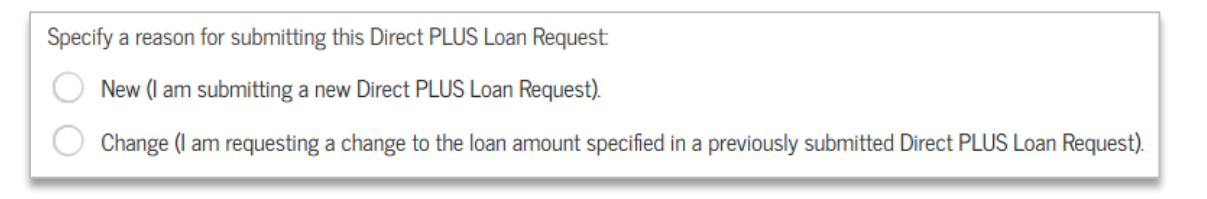

- i. Please note that there is a limit to the number of times we can adjust a loan. Please budget carefully.
- c. Indicate the amount you need

| $\bigcirc$ | I want to borrow the maximum Direct PLU                                                            | IS Loan amount for which I am eligible, as determined by the school. |  |
|------------|----------------------------------------------------------------------------------------------------|----------------------------------------------------------------------|--|
| 0          | I would like to specify a loan amount.                                                             |                                                                      |  |
|            | Loan Amount Requested:                                                                             | .00                                                                  |  |
|            | (may not exceed the school's cost of attendance, minus other financial assistance that I receive). |                                                                      |  |
| $\bigcirc$ | I don't know the amount I want to borrow.                                                          | I will contact the school.                                           |  |

- i. If you know you want the maximum you are eligible for, choose the first option
- ii. If you want a specific amount, choose to specify the amount

## d. Indicate the Loan Period

| Loan Perio  | od More Information         |                       |              |            |   |
|-------------|-----------------------------|-----------------------|--------------|------------|---|
| Specify the | loan period for which you a | re requesting a Direc | t PLUS Loan: |            |   |
| Loan Period | d Requested:                |                       |              |            |   |
| - Select -  | . ~                         | •                     |              |            |   |
| Paguastad   | Loan Pariod Start Data      |                       |              |            |   |
| nequesteu   |                             |                       |              |            |   |
| Month:      | - Select -                  | $\checkmark$          | Year:        | - Select - | ~ |
| Requested   | Loan Period End Date        |                       |              |            |   |
| Month:      | - Select -                  | ~                     | Year:        | - Select - | ~ |
|             |                             |                       |              |            |   |

- i. Please note that your Grad PLUS loan will be awarded for the entire aid year and split evenly between all terms in which you were enrolled.
- 5. Complete Borrower information including Address and Employment data
- 6. Review the data for accuracy
- 7. Review the Important Notices regarding your credit and the credit check
  - a. Click Open Important Notices and review the data

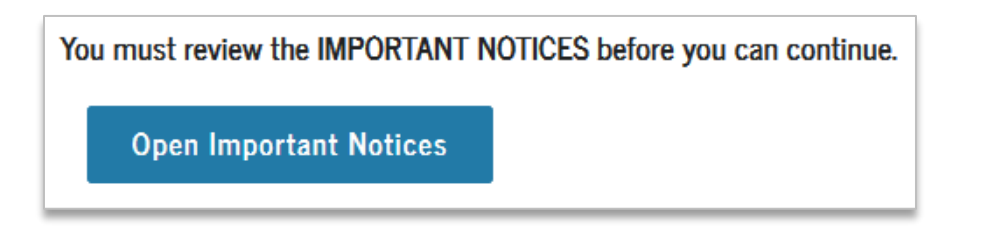

b. Read and check the boxes to certify you read the Notices and agree to a credit check

| _ | I certify that                                                                                                    |
|---|----------------------------------------------------------------------------------------------------|
|   | (1) the information I have provided on this Direct PLUS Loan Request for Supplemental Information is true, complete, and correct to the best of my knowledge                |
|   | and belief and is made in good faith, and                                                                                                    |
|   | (2) I have read and understood the entire Direct PLUS Loan Request for Supplemental Information, including the Important Notices.                                           |
|   |                                                                                                    |
|   |                                                                                                    |
|   | For the loan that I am requesting by completing this Direct PLUS Loan Request for Supplemental Information, I authorize the U.S. Department of Education to check my        |
|   | credit history for the purpose of determining my eligibility for the loan(s), and to report information about my loan eligibility to persons and organizations permitted by |
| - | law to receive that information.                                                                                                    |

- c. Once submitted, you should receive a credit decision within a few minutes
  - i. If approved, we will receive the application electronically and add it to your account within 3-5 business days
  - ii. If denied, you will receive instructions via email on how you can proceed further